SISTEMA SIGA / VUCE

## **ADUANAS / MICI**

## **GUA DE USUARIO PARA DGI**

## **AUTORIZACION DE DETERMINACION DE ORIGEN**

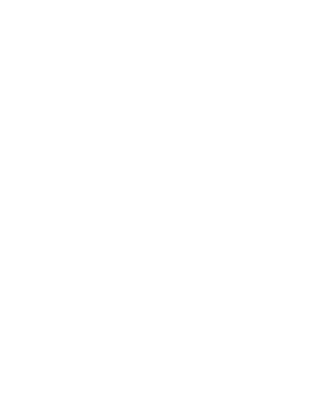

#### Acerca de CrimsonLogic

Ofrece soluciones de administración electrónica de clase mundial, aprovechando las mejores prácticas en tecnologías, capital humano de calidad y experiencia global. Nuestro historial probado de extremo a extremo en soluciones de administración electrónicas, se extiende a través de la facilitación del comercio y la aduana, poder judicial, fiscal, salud y dominios de seguridad de IT. Con 20 años de experiencia en el desarrollo y gestión de sistemas a nivel nacional, sistemas de IT de misión crítica y servicios en un modelo de sociedad Público- Privado, CrimsonLogic ha establecido estándares de la industria con soluciones de administración electrónica del primer mundo, como TradeNet, sStamping, eJudiciary y Certificado de origen. Para obtener más información visite www.crimsonlogic.com.

### Contenido

| Acerca de esta guia <sup>2</sup>                                                           |
|--------------------------------------------------------------------------------------------|
| Acerca de SIGA/VUCE5                                                                       |
| Como empezar6                                                                              |
| Registrar Inspección de Determinación de Origen por el Inspector Industrial:               |
| Aprobación de Determinación de Origen por el funcionario de Analista industrial Nivel 1 12 |
| Autorización de Determinación de Origen por el Director General de Industria (GID)         |

### 1. Acerca de esta Guía

Bienvenido a la guía de usuario del Sistema Integrado de Gestión Aduanera SIGA para aprobaciones de Determinación de Origen.

SIGA-VUCE es el sistema de Aduanas, utilizado en Panamá, que facilita el intercambio electrónico de información entre participantes claves de la industria del comercio.

Este capítulo cubre los siguientes temas:

- Propósito y Lectores
- Convenios del Documento

#### Propósito y Lectores

Esta guía ayudará a realizar las siguientes funciones:

- 1. Funcionalidades del Inspector Industrial
- 2. Funcionalidades del Analista Industrial
- 3. Funcionalidades del Director General de Industrias

#### **Convenios del Documento**

Refiérase a esta sección para familiarizarse con las ayudas visuales utilizadas a través de la guía de usuario.

#### Navegación

Para ayudar a los usuarios a acceder pantallas, páginas o ventanas, refiérase al siguiente formato de navegación:

#### Botones, campos y otros elementos del sistema

Todos los elementos del sistema están resaltados en Negrita.

#### Hipervínculos

Todos los temas mencionados en el contenido de la guía de usuario tienen hipervínculos. Haga clic en el hipervínculo para ver el tema referente.

#### Llamados

Los llamados se presentan de forma diferente al contenido original y resalta cierta información.

Existen dos tipos de llamados: Datos y Advertencias.

| <u>p</u> |
|----------|
|----------|

| L |  |
|---|--|
|   |  |

Una Advertencia se refiere a información que puede ser crítica para el funcionamiento del sistema y puede afectar los datos o estabilidad del sistema.

## 2. Acerca de SIGA/VUCE

SIGA/VUCE es un sistema de aduanas y comercio de ventanilla única de Panamá. Permite la creación, envío, aprobación y seguimiento de formularios de declaración, permisos e información de referencia. Proporciona también el intercambio de información segura y confiable entre Aduanas, Órganos Anuentes, Corredores, Comerciantes, Transportadores, Consolidadores y Transportistas.

El sistema maneja el envío de manifiestos y formularios de declaración para mercancías que entran y salen de Panamá. Soporta diversos tipos de declaraciones de importación y exportación, así como declaraciones de tránsito. SIGA/VUCE también provee pagos en línea y transferencias de fondos entre bancos para el pago de obligaciones tributarias, cuotas y otros cargos aduaneros.

Utilizando el sistema, Aduanas puede establecer las obligaciones y valores para mercancías, reglas de legislación y órganos anuentes que aprobarán las declaraciones especialmente para el control de mercancía peligrosa. Aduanas también puede establecer procedimientos y tarifas arancelarias para acuerdos de comercio entre Panamá y otros países alrededor del mundo.

SIGA/VUCE presenta beneficios tanto para las Agencias Gubernamentales como para la Comunidad de Comerciantes.

Beneficios para las Agencias Gubernamentales (Aduanas, Órganos Anuentes)

- Implementación de un proceso unificado para todas las políticas aduaneras y de comercio debido a la eliminación de procesos duplicados.
- Promoción de procesos estándares y requerimientos de información de las agencias.
- Incremento de la eficiencia y reducción de revisiones gracias a la automatización de procesos e información compartida.
- La mejora de reportes internos para uso administrativo.

Beneficios para la Comunidad de Comerciantes (Corredores, Comerciantes y Transportistas)

- Punto de entrada consistente y transparente garantizado para los clientes nuevos y actuales gracias al único frente de la Aduana de Panamá.
- Incremento garantizado de la accesibilidad, por parte de los clientes, a información confiable y
  precisa, así como en los procesos de importación y exportación a través de diversos canales de
  entrega.
- Reducción de presencia en sitio y de tiempo transcurrido para la liberación de mercancías.

#### Cómo Empezar

#### Inicio de Sesión

#### Para iniciar Sesión:

1. Abrir el sitio web del sistema SIGA/VUCE al ingresar https://siga.ana.gob.pa en su buscador de internet.

| GOBIERNO NACION                                     | AL                                                                                                    | tation de Pesens<br>al de Adwanas                                                                                                    | C                                                                                        |                                             |  |
|-----------------------------------------------------|----------------------------------------------------------------------------------------------------|----------------------------------------------------------------------------------------------------|------------------------------------------------------------------------------------------|---------------------------------------------|--|
|                                                     |                                                                                                    | VUC                                                                                                    | E Verteville Onico de Corre                                                              | reis Exterior                               |  |
| Clave de Entrada                                    | Panamá Portal de Serv                                                                                                    | vicios de Aduanas                                                                                                    | Noticias                                                                                 | 0                                           |  |
| Numbro de Uniano<br>Contratella<br>Osea da Estituda | B.SIGA, Sistema integrado de Gestión Ad-<br>dectródeica entre los diferentes actores<br>diferentes inicitarios y la Autoridad Nac-<br>uma vertea unificade para la comunidad<br>organismos gubernamentales y atras par | integrado de Gestión Aduanera, facilita y perinté el intercambio de información<br>e los diferentes actores de la comunidad comercial, los órganos anuentes de los<br>terios y la Autoridad inacional de Aduanos de Pinanali. El partis 1508 sinve como<br>ficade para la comunidad comercial de Panamà, los uniaeros de la aduanas, los<br>mamentales y a tiras partes intercasas en accedor a las servicios brinsbados por |                                                                                          |                                             |  |
|                                                     | ta Antonidad.                                                                                                    | racterísticas del portal del SIGA<br>en:                                                                                                    | Cambio de horario<br>18 de Enero de 20<br>Relactores Pública<br># <u>Bio Información</u> | Laborali, Lur<br>10 14:03<br>I              |  |
|                                                     | Present     Present     Present                                                                                                    | ración de Wariffestos<br>Lación de Declaración y Aprobación dellas Órganos<br>Is                                                                                                    | Aduanas deconista<br>Tocument: Juerves,<br>2010 15:58 Retacto<br>Il main tellarmación    | más dinero e<br>28 de Erero<br>Aes Públicas |  |
|                                                     | <ul> <li>Puncise</li> <li>Valeraci</li> <li>Pagos, I</li> </ul>                                                                                                    | en sectas cono la impección Adama, Rengol,<br>Ión,<br>Legislación y Malejo de Faitas                                                                                                    |                                                                                          |                                             |  |
|                                                     | Department                                                                                                    | a de Calibrada y Calibra de Maldrides                                                                                                    |                                                                                          |                                             |  |

Página Principal del Sistema SIGA

2. En la sección de Inicio de Sesión (Clave de Entrada) de la página, ingrese su Nombre de Usuario y Contraseña.

3. Haga clic en **Iniciar Sesión** (Clave de Entrada). Se muestra la página de SIGA/VUCE para el Inspector Industrial.

#### Página de Inicio del para el Inspector Industrial

Luego de iniciar sesión de manera exitosa, la página de inicio es mostrada.

| Buenos Dies Industrial Impecto                                            | e DGI 1:                                                   | Descention                     |
|---------------------------------------------------------------------------|------------------------------------------------------------|--------------------------------|
| B Configuration de la Careita.                                            | Inicio del SIGA                                            |                                |
| <ul> <li>Cambiar Construction</li> </ul>                                  | Berrierido al Sistema Integrodo de Gestión Aduanera (SIGA) |                                |
|                                                                           | & ANUNCIOS                                                 |                                |
| <ul> <li>Buscar las Solicitudes de<br/>Determinación de Origen</li> </ul> | 12                                                         | < Página 1 of 1 > k a Página 1 |
|                                                                           | VUCE Thai COO<br>VUCE Thai COO UAG is in progress          | Date:28/03/2014                |
|                                                                           | COO<br>COO UAT also in progress                            | Date:28/03/2014                |
|                                                                           |                                                            | Registro 1-2 d                 |

#### Página de Inicio del Inspector Industrial

La página de inicio del inspector Industrial tiene 2 partes principales:

- **Menú Principal** lista todos los módulos y las funciones de cada módulo que el Corredor de Aduanas está habilitado para usar.
- Anuncios del SIGA/VUCE lista todos los anuncios importantes de Aduanas relacionados con actualizaciones de políticas, noticias y actividades.

#### **Cerrar Sesión**

Para cerrar la sesión de SIGA/VUCE, haga clic en Desconexión.

# **1.** Registrar Inspección de Determinación de Origen por el Inspector Industrial:

#### Esta acción es realizada por el Inspector Industrial

Inspector industrial ingresa en el sistema VUCE y hace click en la opción del menú a la izquierda que dice Buscar solicitud de determinación de Origen

| Buence Dies Industriel Inspecto                        | + oa t                                                     | Desconentia                        |
|--------------------------------------------------------|------------------------------------------------------------|------------------------------------|
| Ontégasion de la Canita.                               | Inicio del SIGA                                            |                                    |
| > Cambriar Contranenta                                 | Bienverrido al Sistema Integrado de Gestión Aduanera (SKA) |                                    |
| & Determinación de Origen                              | \$ ANUNCIOS                                                |                                    |
| > Buscar las Solicitudes de<br>Determinación de Ortgan |                                                            | ≪Págkia 1 of 1 () ir a Página 1 () |
|                                                        | VUCE Trial COO<br>VUCE Trial COO UAG is in progress        | Date:28/03/2014                    |
|                                                        | COO<br>COO UAT also in progress                            | Date:28/03/2014                    |

Al Hacer clic en "Buscar las solicitud de Determinación de Origen" desde el menú de Determinación de Origen aparece las opciones de búsqueda de determinación de Origen

| <ul> <li>Fridgepeinnen falstennen</li> <li>Cambler Contraseña</li> </ul>     | Determinación de Origen<br>Buscar                                                                                                    |                                                                                                    |  |
|------------------------------------------------------------------------------|----------------------------------------------------------------------------------------------------|----------------------------------------------------------------------------------------------------|--|
| Determinantin de Origen                                                      | Criterios de Búsqueda                                                                                                    |                                                                                                    |  |
| Instanceinen de Origen     Buscar las Solicitades de Determinación de Origen | Estado del Documento:<br>No, de Determinación de Origen:<br>Agencia Autorizadora:<br>Nombra de Fabricanta:<br>R.U.C de Fabricanta:<br>Fecha de Envió: | Todox -      P  Dirección General de Industrias(DGI)  Ultimos 30 D(as O Ultimos 3 Meses O Ultimos 6 Meses O Específica Desde: 1003/2014  Buetae: Limpire Campos |  |

Puede hacer una búsqueda general haciendo click en buscar (sin llenar ninguna opción de búsqueda)

El sistema trae como resultado todas las solicitudes de determinación de origen y puede ver en la columna de **"Estado del Documento**" los diferentes estados en que están las solicitudes de determinación de origen (como se muestra en la imagen a continuación)

#### Determinación de Origen

| Buscar                                                                                                    |                                                                                                    |
|----------------------------------------------------------------------------------------------------|----------------------------------------------------------------------------------------------------|
| Criterios de Búsqueda                                                                                                    | ×                                                                                                    |
| Estado del Documento:<br>No. de Determinación de Origen:<br>Agencia Autorizadora:<br>Nombre de Fabricante:<br>R.U.C de Fabricante:<br>Fecha de Envió: | - Todos       Dirección General de Industrias(DGI)      Olitimos 30 Días Ultimos 3 Meses Ultimos 6 Meses Específico Desde: 10/03/2014  Buscar Limpiar Campos |
|                                                                                                    |                                                                                                    |

RESULTADO DE BÚSQUEDA

< Página 1 of 17 > Ir a Página 1 Ir

| No | No. de Determinación<br>de Origen ¢ | Estado del<br>Documento | Nombre de<br>Fabricante | R.U.C.           | Fecha de<br>Envió ‡ | País del Acuerdo | Fecha de<br>Autorizar ‡ |
|----|-------------------------------------|-------------------------|-------------------------|------------------|---------------------|------------------|-------------------------|
| 1  | POD2014040803180                    | Enviado                 | AZULESTUDIO S A         | 1850381-1-713620 | 08/04/2014<br>18:07 | CHILE            |                         |
| 2  | POD2014040403159                    | Aprobado                | TraderVUCE              | 88-67-23         | 04/04/2014<br>14:39 | COLOMBIA         | 04/04/2014<br>14:45     |
| 3  | POD2014040203118                    | Aprobado                | TraderVUCE              | 88-67-23         | 02/04/2014<br>04:06 | COLOMBIA         | 02/04/2014<br>04:39     |
| 4  | POD2014032703080                    | Suspendido              | Juan Icaza              | 8-714-918        | 27/03/2014<br>14:10 | CUBA             | 27/03/2014<br>14:17     |

También puede seleccionar por ejemplo el estado del Documento "Enviado" y presione Buscar.

El sistema trae como resultado solamente las solicitudes en estado del documento "Enviado"

|              | car                                                   |                                         |                                       |                                   |                              |                     |
|--------------|-------------------------------------------------------|-----------------------------------------|---------------------------------------|-----------------------------------|------------------------------|---------------------|
| Crite        | erlos de Búsqueda                                     |                                         |                                       |                                   |                              | 13                  |
| Est          | tado del Documento:<br>1. de Determinación de Órigen: | Emiado                                  | ¥)                                    |                                   |                              |                     |
| Ag<br>No     | tencia Autoritadora:<br>Imbre de Fabricante:          | Dirección General de                    | Industrias(DGI)                       |                                   |                              |                     |
| Fet          | U.C de Fabricante:<br>cha de Envió:                   | Utimos 30 Días      Desde: 10/03/2014   | Ultimos 3 Meses O Ultim<br>Hasta: 090 | nos 6 Mexes C Específi<br>84/2014 | co                           |                     |
|              |                                                       | В                                       | uscer Limpler Cempor                  |                                   |                              |                     |
| ₽ R          | ESULTADO DE BUSQUEDA                                  |                                         |                                       |                                   |                              |                     |
|              |                                                       |                                         |                                       | <                                 | Página 1 of 1 🖹 kr           | a Página 1 Ir       |
|              | No. de Determinación de Origen<br>¢                   | Estado del<br>Documento                 | Nombre de<br>Fabricante               | RUC                               | Fecha de Envió<br>#          | Pais del<br>Acuerdo |
| No           |                                                       | 2010 C 10 C 10 C 10 C 10 C 10 C 10 C 10 | ATTACCTION C A                        | 1850381-1-713620                  | 08/04/2014                   | OHLE                |
| <b>No</b> 1  | P002014040803180                                      | Enviado                                 | REGLES TODIO S H                      |                                   | 16:07                        |                     |
| 10<br>1<br>2 | P002014940803180<br>P002014930703079                  | Enviado<br>Enviado                      | TraderVUCE                            | 99-67-23                          | 18:07<br>30/03/2014<br>06:01 | COSTA RICA          |

Al hacer clic en el hipervínculo del número de Determinación de Origen desde el registro se abrirá la solicitud mostrando la pestaña de encabezado, donde podrá ver los siguientes detalles:

Corredor de Aduanas Detalles de Registros Detalle de Zonas Especiales/Zonas Libres Detalles del Exportador Detalles del Fabricante Para realizar la aprobación iremos a la pestaña de artículo.

#### Determinación de Origen

| Ver                                                                                       |                                                                            |                                                                   |                                     |                    |          |          |             |          |              |        |             |       |
|-------------------------------------------------------------------------------------------|----------------------------------------------------------------------------|-------------------------------------------------------------------|-------------------------------------|--------------------|----------|----------|-------------|----------|--------------|--------|-------------|-------|
| Encabezad                                                                                 | lo Artículo                                                                | Documentos de A                                                   | Ароуо                               |                    |          |          |             |          |              |        |             |       |
| * DETAL                                                                                   | LES DEL ARTÍC                                                              | ULO                                                               |                                     |                    |          |          |             |          |              |        |             |       |
| Código Arar<br>Nombre y E<br>País de Orig<br>Criterio de C<br>País del Acu<br>Observacion | ncelario:<br>specificaciones de<br>en:<br>Drigen:<br>erdo:<br>nes:         | 04014020<br>I Artículo: leche<br>PA - PAN<br>Completa<br>CL-CHILI | - Nata (d<br>NAMA<br>amente Pa<br>E | crema)<br>Panameño |          |          |             |          |              |        |             |       |
| * DATOS                                                                                   | GENERALES DE                                                               | E LA PRODUCCIÓ                                                    | N                                   |                    |          |          |             |          |              |        |             |       |
| Número de I<br>Cantidad:<br>Período de F                                                  | Vúmero de Lote:<br>Cantidad: 0.000<br>Período de Producción: Desde: Hasta: |                                                                   |                                     |                    |          |          |             |          |              |        |             |       |
| ⇒ LISTA                                                                                   | 🔅 LISTA DE MATERIA PRIMA                                                   |                                                                   |                                     |                    |          |          |             |          |              |        |             |       |
|                                                                                           |                                                                            |                                                                   |                                     |                    |          |          |             |          | < Página 1 o | de 1 > | Ir a Página | Go    |
| No                                                                                        | Código Ara                                                                 | ancelario                                                         |                                     | N                  | Nombre y | Especifi | icaciones d | del Arti | iculo        |        | Porce       | ntaje |
| 1 <u>040</u>                                                                              | 14020                                                                      |                                                                   | nata                                |                    |          |          |             |          |              |        |             |       |

| DETALLES DE LA INSPECCIÓN                                                          |                                                      |
|------------------------------------------------------------------------------------|------------------------------------------------------|
| Fecha de Visita:<br>Nombre del Analista:<br>Inspección realizada por:<br>Acción: * | 09/04/2014 12:19<br>Industrial Inspector DGI<br>MICI |
| Inspección Resultado:                                                              |                                                      |
| Dirección de la Inspección:                                                        | .::                                                  |
| Comentario adicional:                                                              |                                                      |
| Acción recomendada:                                                                |                                                      |
| Envío                                                                              |                                                      |

Seleccionar la acción "inspeccionado" marcada con asterisco en rojo y llene los campos:

Inspección Resultado, Inspección Dirección, Comentario adicional, Acción recomendada.

Después de hacer click en el botón de "Envio" aparecerá el siguiente mensaje de seguridad

¿Está usted seguro que quiere registrar los resultados de la inspección de esta Determinación de Origen?

|                                                                                   | Aceptar           | Cancelar  |
|-----------------------------------------------------------------------------------|-------------------|-----------|
|                                                                                   |                   |           |
| Puede hacer click en "Cancelar" para anular la acción de envío                    |                   |           |
| Si hace click en "Aceptar" Se despliega un mensaje "Determinación de Origen: XXXX | X inspeccionada c | on éxito" |
| • Determinación de Origen: POD2014040803180 inspeccionada con éxito.              |                   |           |

# 2. Aprobación de Determinación de Origen por el funcionario de Analista industrial Nivel 1

Esta acción es realizada por el Analista Industrial Nivel 1

El analista industrial Nivel 1 ingresa en el sistema VUCE. y hace click en la opción del menú a la izquierda que dice Buscar solicitud de determinación de Origen.

| Buenas Tardes Trial GIDOMion                         | 0                                                                             | Desconcellon                       |
|------------------------------------------------------|-------------------------------------------------------------------------------|------------------------------------|
| Configuration of the Canota     Sansbiar Contracella | Inicio del SIGA<br>Bienvenido al Sistema Integrado de Gestión Aduanera (SIGA) |                                    |
| O Determinación de Origan                            | & AHUHCIOS                                                                    |                                    |
| Buscer las Solicitades de<br>Determinación de Origen |                                                                               | < Pagina 1 of 1 > brs. Pagina 1 in |
| O Reported                                           | VUCE Trial COO<br>VUCE Trial COO LIAG is in progress                          | Date:28/03/2014                    |
| > Monitoreo de Textiles                              |                                                                               |                                    |
|                                                      | COO<br>COO UAT also in progress                                               | Date:28/03/2014                    |
|                                                      |                                                                               | Registro 1-2 de 2                  |

Al Hacer clic en "Buscar las solicitud de Determinación de Origen" desde el menú de Determinación de Origen aparece las opciones de búsqueda de determinación de Origen

| Buenas Tardes Trial GIDOfficer                       | U                                                        |                                                                                                    | Desconexión |
|------------------------------------------------------|----------------------------------------------------------|----------------------------------------------------------------------------------------------------|-------------|
| Configuration de la Comita      Camblar Contraseña   | Determinación de Origen<br><sup>Buscar</sup>             |                                                                                                    |             |
| 0 Determination da Origan                            | Criterios de Búsqueda                                    |                                                                                                    | 3           |
| Buscer las Solicitudes de<br>Determinación de Origen | Estado del Documento:<br>No. de Determinación de Origen: | - Tadox - v                                                                                                    |             |
|                                                      | Agencia Autorizadora:                                    | Dirección General de Industrias(DGI)                                                                                                    |             |
| Monitoreo de Textiles                                | Nontore de Fabricante:<br>R.U.C de Fabricante:           |                                                                                                    |             |
|                                                      | Fecha de Envid:                                          | Ultimos 30 Dias <sup>®</sup> Ultimos 3 Neses <sup>®</sup> Ultimos 6 Neses <sup>®</sup> Específico<br>Desde: 10/03/2014 Hista: 09/04/2014 |             |

Puede hacer una búsqueda general haciendo click en buscar (sin llenar ninguna opción de búsqueda)

El sistema trae como resultado todas las solicitudes de determinación de origen y puede ver en la columna de **"Estado del Documento**" los diferentes estados en que están las solicitudes de determinación de origen (como se muestra en la imagen a continuación)

Determinación de Origen

| Criterios de Búsqueda                                                  |                                                                                                    |  |
|------------------------------------------------------------------------|----------------------------------------------------------------------------------------------------|--|
| Estado del Documento:<br>No. de Determinación de Origen:               | - Toplas - v                                                                                                    |  |
| Agencia Autoritadora:<br>Nombre de Fabricanta:<br>R.U.C de Fabricanta: | Dirección General de Industrias(DGI)                                                                                         |  |
| Fecha de Envió:                                                        | Ultimos 30 Dilas      Ultimos 3 Meses     Ultimos 6 Meses     Específico     Besde: 10/03/2014     Buscar     Limpser Campos |  |

|    |                                     |                         |                         |                  |                     |                  |                         | < | < Página 1 of 2 > Ir a Página 1 |  |  |
|----|-------------------------------------|-------------------------|-------------------------|------------------|---------------------|------------------|-------------------------|---|---------------------------------|--|--|
| No | No. de Determinación<br>de Origen : | Estado del<br>Documento | Nombre de<br>Fabricante | RUC              | Fecha de<br>Envió : | Pais del Acuerdo | Fecha de<br>Autorizar s |   |                                 |  |  |
| 1  | P002014040803180                    | Inspeccionado           | AZULESTUDIO S A         | 1850381-t-713620 | 06/04/2014<br>18:97 | CHILE            |                         |   |                                 |  |  |
| 2  | P002014040403159                    | Aprobado                | TraderVUCE              | 98-67-23         | 04/04/2014<br>14:39 | COLOMBIA         | 04/04/2014<br>14:45     |   |                                 |  |  |
| 3  | P002814646283118                    | Aprobado                | TraderVUCE.             | 89-67-23         | 02/04/2014<br>04:06 | COLOMBIA         | 02/04/2014<br>04:39     |   |                                 |  |  |
| 4  | P002014032703080                    | Suspendido              | Juan Icaza              | B-714-91B        | 27/03/2014<br>14:10 | CUBA             | 27/03/2014<br>14:17     |   |                                 |  |  |
| 5  | 2002014032703079                    | Enviado                 | TraderVUCE              | B8-67-23         | 30/03/2014          | COSTA RICA       |                         |   |                                 |  |  |

También puede seleccionar por ejemplo el estado del Documento "Inspeccionado" y presione Buscar.

El sistema trae como resultado solamente las solicitudes en estado del documento "Inspeccionado"

#### Determinación de Origen

| Buscar                                                                                                    |                                                                                                    |
|----------------------------------------------------------------------------------------------------|----------------------------------------------------------------------------------------------------|
| Criterios de Búsqueda                                                                                                    | «                                                                                                    |
| Estado del Documento:<br>No. de Determinación de Origen:<br>Agencia Autorizadora:<br>Nombre de Fabricante:<br>R.U.C de Fabricante:<br>Eecha de la Acción: | inspeccionado                                                                                                    |
|                                                                                                    | Desde: 10/03/2014 These Controls of Meses Controls of Meses Control of Meses Controls of Meses Controls of Meses Control |
| ➢ RESULTADO DE BÚSOUEDA                                                                                                    |                                                                                                    |

|   |                                     |                         |                             |                  | < Págir             | na 1 of 1 > Ir a    | a Página 1 Ir           |
|---|-------------------------------------|-------------------------|-----------------------------|------------------|---------------------|---------------------|-------------------------|
| N | No. de Determinación de<br>Origen ¢ | Estado del<br>Documento | Nombre de<br>Fabricante     | R.U.C.           | Fecha de<br>Envió ‡ | País del<br>Acuerdo | Fecha de la<br>Acción ¢ |
| 1 | POD2014040803180                    | inspeccionado           | AZULESTUDIO S A             | 1850381-1-713620 | 08/04/2014<br>18:07 | CHILE               | 09/04/2014<br>13:54     |
| 2 | POD2014032703074                    | inspeccionado           | ESTUDIO MEGA<br>PANAMA CORP | 2016300-1-742652 | 27/03/2014<br>10:13 | COLOMBIA            | 27/03/2014<br>10:35     |

Al hacer clic en el hipervínculo del número de Determinación de Origen desde el registro se abrirá la solicitud mostrando la pestaña de encabezado, donde podrá ver los siguientes detalles:

Corredor de Aduanas Detalles de Registros Detalle de Zonas Especiales/Zonas Libres Detalles del Exportador Detalles del Fabricante Para realizar la aprobación iremos a la pestaña de artículo.

### Determinación de Origen

| Ver                                                                    |                                                                                        |                                                                  |                                             |                |
|------------------------------------------------------------------------|----------------------------------------------------------------------------------------|------------------------------------------------------------------|---------------------------------------------|----------------|
| Encabe                                                                 | zado Artículo                                                                          | Documentos de Aj                                                 | οογο                                        |                |
| * DET                                                                  | ALLES DEL ARTÍCU                                                                       | LO                                                               |                                             |                |
| Código A<br>Nombre<br>País de C<br>Criterio d<br>País de A<br>Observad | vrancelario:<br>y Especificaciones del<br>)rigen:<br>le Origen:<br>Acuerdo:<br>ciones: | 0401402<br>l Artículo: leche<br>PA - PAN<br>Completz<br>CL-CHILE | 0 - Nata (crema)<br>IAMA<br>Imente Panameño |                |
| ♦ DAT                                                                  | OS GENERALES DE                                                                        | LA PRODUCCIÓN                                                    |                                             |                |
| Número<br>Cantidad<br>Período                                          | de Lote:<br>:<br>de Producción:                                                        | 0.000<br>Desde: H                                                | asta:                                       |                |
| ⇒ LIS                                                                  | TA DE MATERIA PR                                                                       | AMIA                                                             |                                             |                |
|                                                                        |                                                                                        |                                                                  | < Página 1 de 1 >                           | Ir a Página Go |
| No                                                                     | Código Ara                                                                             | ancelario                                                        | Nombre y Especificaciones del Artículo      | Porcentaje     |
| 1                                                                      | 04014020                                                                               |                                                                  | nata                                        |                |

| » DETALLES DEL APROBADOR                                                                                                    |                                                                                                    |                            |
|----------------------------------------------------------------------------------------------------|----------------------------------------------------------------------------------------------------|----------------------------|
| Nombre del Aprobador:<br>Identificación de Aprobador:<br>Fecha de Acción:<br>País de Acuerdo Aprobado(s): *                                                                                            | Trial IA Officer 1<br>32323232<br>09/04/2014 14:44<br>CHILE                                         | Copy all<br>Copy<br>Remove |
| Acción: *<br>Observaciones: *                                                                                                    | Aprobar O Rechazar O Consultar                                                                      | Remove All                 |
| PETALLES DE LA INSPECCIÓN  Fecha de Visita: Nombre del Analista: Inspección realizada por: Acción: Inspección Resultado: Dirección de la Inspección: Comentario adicional: Acción recomendada:  Enviar | 09/04/2014 13:54<br>Industrial Inspector DGI<br>MICI<br>inspeccionado<br>correcto<br>ok<br>ok<br>OK |                            |

Hace clic en "solicitud de Determinación de Origen" desde el menú de Determinación de Origen.

En estado del Documento seleccione "Inspeccionado" y presione Buscar.

Hacer clic en el hipervínculo del número de Determinación de Origen desde el registro.

Ir a la pestaña de artículo.

Seleccione el **"País de Acuerdo (s)"** marcado con asterisco en rojo y presione Copiar; seleccionar la opción de "Aprobado" y seleccione "Fecha de expiración" escriba sus observaciones y hacer clic en el botón enviar.

| » DETALLES DEL APROBADOR                                                                                                    |                                                                                                    |
|----------------------------------------------------------------------------------------------------|----------------------------------------------------------------------------------------------------|
| Nombre del Aprobador:<br>Identificación de Aprobador:<br>Fecha de Acción:<br>País de Acuerdo Aprobado(s): *                                                                              | Trial IA Officer 1         32323232         09/04/2014 14:49         Image: Copy all image: Copy all image: Copy |
| Acción: *<br>Fecha de Expiración: *<br>Observaciones: *                                                                                                    | Aprobar Consultar     Z5/04/2014     aqui coloca las observaciones requeridas                                                                                                    |
| DETALLES DE LA INSPECCIÓN                                                                                                    |                                                                                                    |
| Fecha de Visita:<br>Nombre del Analista:<br>Inspección realizada por:<br>Acción:<br>Inspección Resultado:<br>Dirección de la Inspección:<br>Comentario adicional:<br>Acción recomendada: | 09/04/2014 13:54<br>Industrial Inspector DGI<br>MICI<br>inspeccionado<br>correcto<br>ok<br>ok<br>OK                                                                                                    |
| Enviar<br>Después de hacer click en el bot<br>Está ustec                                                                                                    | ón de <b>"Enviar"</b> aparecerá el siguiente mensaje de seguridad<br>d seguro que quiere aprobar esta Determinación de Origen?                                                                                                    |

Puede hacer click en "Cancelar" para anular la acción de envío

Si hace click en "Aceptar" Se despliega un mensaje "Determinación de Origen: XXXXX ha sido revisado exitosamente"

Aceptar

Cancelar

• Determinación de Origen: POD2014040803180 ha sido revisado exitosamente.

# 3. Autorización de Determinación de Origen por el Director General de Industria (GID)

Esta acción es realizada por el Analista Industrial Nivel 2

Director ingresa en el sistema VUCE.

El analista industrial Nivel 2 (Director) ingresa en el sistema VUCE y hace click en la opción del menú a la izquierda que dice Buscar solicitud de determinación de Origen.

| 1                                                   | Desconeador                                                                                                    |
|-----------------------------------------------------|----------------------------------------------------------------------------------------------------|
| Inicio del SIGA                                     |                                                                                                    |
| \$ ANUNCIOS                                         |                                                                                                    |
|                                                     | < Página 1 of 1 > Ir a Página 1                                                                                                    |
| VUCE Trial COO<br>VUCE Trial COO UAS is in progress | Data:28/03/2014                                                                                                    |
| COO<br>COO UAT also in progress                     | Date:28/03/2014                                                                                                    |
|                                                     | Inicio del SIGA Biervenido al Sistema Integrado de Gestión Aduanera (SIGA)  ANUNCIOS  VUCE Tetal COO VUCE Tetal COO UAS is in progress  COO COO UAT also in progress |

Al Hacer clic en "Buscar las solicitud de Determinación de Origen" desde el menú de Determinación de Origen aparece las opciones de búsqueda de determinación de Origen

#### Determinación de Origen

| Buscar                                                                   |                                                                                                |
|--------------------------------------------------------------------------|------------------------------------------------------------------------------------------------|
| Criterios de Búsqueda                                                    | «                                                                                              |
| Estado del Documento:<br>No. de Determinación de Origen:                 | Todos v                                                                                        |
| Agencia Autorizadora:<br>Nombre de Fabricante:<br>R. U.C. de Enbricante: | Dirección General de Industrias(DGI)                                                           |
| Fecha de Envió:                                                          | Ultimos 30 Días Ultimos 3 Meses Ultimos 6 Meses Específico Desde: 10/03/2014 Hasta: 09/04/2014 |
|                                                                          | Buscar Limpiar Campos                                                                          |

Puede hacer una búsqueda general haciendo click en buscar (sin llenar ninguna opción de búsqueda)

El sistema trae como resultado todas las solicitudes de determinación de origen y puede ver en la columna de **"Estado del Documento**" los diferentes estados en que están las solicitudes de determinación de origen (como se muestra en la imagen a continuación)

#### Determinación de Origen

| Buscar                                                                                                    |                                                                                                    |
|----------------------------------------------------------------------------------------------------|----------------------------------------------------------------------------------------------------|
| Criterios de Búsqueda                                                                                                    | *                                                                                                    |
| Estado del Documento:<br>No. de Determinación de Origen:<br>Agencia Autorizadora:<br>Nombre de Fabricante:<br>R.U.C de Fabricante:<br>Fecha de Envió: | Todos      V  Dirección General de Industrias(DGI)  Ultimos 30 Días Ultimos 3 Meses Ultimos 6 Meses Específico |
|                                                                                                    | Desde: 10/03/2014 Hasta: 09/04/2014                                                                            |

RESULTADO DE BÚSQUEDA

< Página 1 of 2 > Ir a Página 1 Ir

| No | No. de Determinación<br>de Origen ¢ | Estado del<br>Documento | Nombre de<br>Fabricante | R.U.C.           | Fecha de<br>Envió ‡ | País del Acuerdo | Fecha de<br>Autorizar ‡ |
|----|-------------------------------------|-------------------------|-------------------------|------------------|---------------------|------------------|-------------------------|
| 1  | POD2014040803180                    | En trámite              | AZULESTUDIO S A         | 1850381-1-713620 | 08/04/2014<br>18:07 | CHILE            |                         |
| 2  | POD2014040403159                    | Aprobado                | TraderVUCE              | 88-67-23         | 04/04/2014<br>14:39 | COLOMBIA         | 04/04/2014<br>14:45     |
| 3  | POD2014040203118                    | Aprobado                | TraderVUCE              | 88-67-23         | 02/04/2014<br>04:06 | COLOMBIA         | 02/04/2014<br>04:39     |
| 4  | POD2014032703080                    | Suspendido              | Juan Icaza              | 8-714-918        | 27/03/2014<br>14:10 | CUBA             | 27/03/2014<br>14:17     |
| 5  | POD2014032703079                    | Enviado                 | TraderVUCE              | 88-67-23         | 30/03/2014          | COSTA RICA       |                         |

También puede seleccionar por ejemplo el estado del Documento "En Tramite" y presione Buscar.

El sistema trae como resultado solamente las solicitudes en estado del documento "En Tramite"

#### Determinación de Origen

|                                                                                                    | ærios de Büsqueda                                                           |                                                     |                                                          |                                                            |                                                                    |                                                      | 100                                                                                |
|----------------------------------------------------------------------------------------------------|-----------------------------------------------------------------------------|-----------------------------------------------------|----------------------------------------------------------|------------------------------------------------------------|--------------------------------------------------------------------|------------------------------------------------------|------------------------------------------------------------------------------------|
| Estado del Documento:<br>No, de Determinación de Origen:<br>Agencia Autorizadora:<br>Nombre de Fabricante:<br>R.U.C de Fabricante: |                                                                             | En trámit<br>Dirección                              | ie:<br>General de Industrias[                            | u<br>DGI)                                                  |                                                                    |                                                      |                                                                                    |
|                                                                                                    |                                                                             |                                                     |                                                          |                                                            |                                                                    |                                                      |                                                                                    |
| Ŧ                                                                                                    | echa de la Acción:                                                          | Desde: 10                                           | is 30 Dias () Ultimos 1<br>/03/2014<br>Buscar Lin        | 3 Mesas () Ultimos 6 (<br>Hasta: 06/04/201<br>mpiar Campos | Meses 🖓 Especi<br>4                                                | fico.                                                |                                                                                    |
| \$                                                                                                    | RESULTADO DE BÚSQUEDA                                                       |                                                     |                                                          |                                                            |                                                                    |                                                      |                                                                                    |
|                                                                                                    |                                                                             |                                                     |                                                          |                                                            | 4                                                                  | Pagina 1 of 1 > ir a                                 | ALC                                                                                |
|                                                                                                    |                                                                             |                                                     |                                                          |                                                            |                                                                    |                                                      | Pageta 1 8                                                                         |
| No                                                                                                    | No. de Determinación de<br>Origen +                                         | Estado del<br>Documento                             | Nombre de<br>Fabricante                                  | R.U.C.                                                     | Fecha de<br>Envió +                                                | País del Acuerdo                                     | Fecha de la<br>Acción +                                                            |
| No<br>1                                                                                                    | No. de Determinación de<br>Origen #<br>PCO2014040803189                     | Estado del<br>Documento<br>En trámite               | Nombre de<br>Fabricante<br>AZULESTUDIO S A               | R.U.C.<br>1850381-1-713620                                 | Fecha de<br>Envió +<br>08/04/2014<br>18:07                         | País del Acuerdo<br>CHILE                            | Fecha de la<br>Acción +<br>00/04/2014<br>14:54                                     |
| No<br>1<br>2                                                                                                    | No. de Determinación de<br>Origen +<br>PCO2014040803180<br>PCO2014032403059 | Estado del<br>Documento<br>En tràmite<br>En tràmite | Nombre de<br>Fabricante<br>AZULESTUDIO S A<br>TraderVUCE | R.U.C.<br>1850381-1-713620<br>88-67-23                     | Fecha de<br>Envilo +<br>08/04/2014<br>18:07<br>24/03/2014<br>13:49 | Pais del Acuerdo<br>CHILE<br>REPUBLICA<br>DOMINICANA | Pegna 1 1<br>Fecha de la<br>Acción e<br>00/04/2014<br>14:54<br>24/03/2014<br>14:00 |

Al hacer clic en el hipervínculo del número de Determinación de Origen desde el registro se abrirá la solicitud mostrando las pestañas de encabezado, Artículo, Documento de Apoyo y Autoridad

Para realizar la aprobación iremos a la pestaña de Autoridad, donde puede Aprobar o rechazar según sea el caso.

Llena el campo de Observaciones y hace click en Envío.

#### Determinación de Origen

| Ver                                                                                                    |                                                                                                    |  |  |  |  |
|----------------------------------------------------------------------------------------------------|----------------------------------------------------------------------------------------------------|--|--|--|--|
| Encabezado Artículo Docu                                                                                                    | mentos de Apoyo Autoridad                                                                                         |  |  |  |  |
| ♦ DETALLES DE LA AUTORIDAD                                                                                                    |                                                                                                    |  |  |  |  |
| Agencia Autorizadora:<br>Nombre del Aprobado:<br>Identificación de Aprobador:<br>Fecha de la Acción:<br>Estado: *<br>Observaciones: * | Dirección General de Industrias(DGI)<br>Trial GID Officer 2<br>78T887<br>09/04/2014 15:14<br>O Aprobar O Rechazar |  |  |  |  |
|                                                                                                    |                                                                                                    |  |  |  |  |
| Envío                                                                                                    | L                                                                                                    |  |  |  |  |

#### Después de hacer click en el botón de "Enviar" aparecerá el siguiente mensaje de seguridad

#### Está usted seguro que quiere aprobar esta Determinación de Origen?

| Aceptar | Cancelar |  |
|---------|----------|--|
|         |          |  |

Puede hacer click en "Cancelar" para anular la acción de Aprobar

Si hace click en "Aceptar" Se despliega un mensaje "Determinación de Origen: XXXXX se aprobó satisfactoriamente"

• Determinación de Origen: POD2014040803180 se aprobó satisfactoriamente.